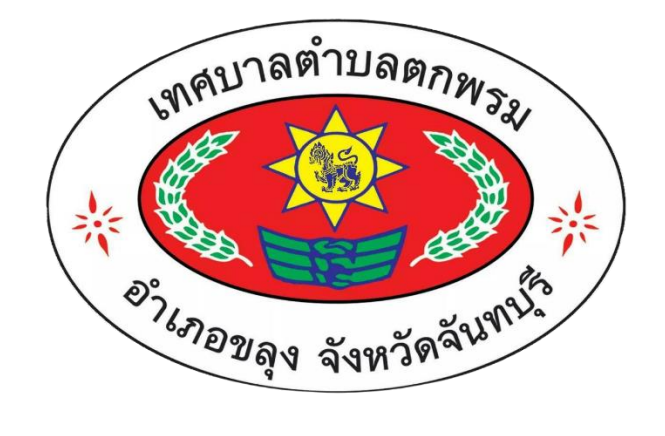

# คู่มือการให้บริการ E – Service

เทศบาลตำบลตกพรม อำเภอขลุง จังหวัดจันทบุรี

# ขั้นตอนที่ 1 เข้าสู่หน้าเว็บไซต์ของเทศบาลตำบลตกพรม

#### https://www.tokpromcity.go.th

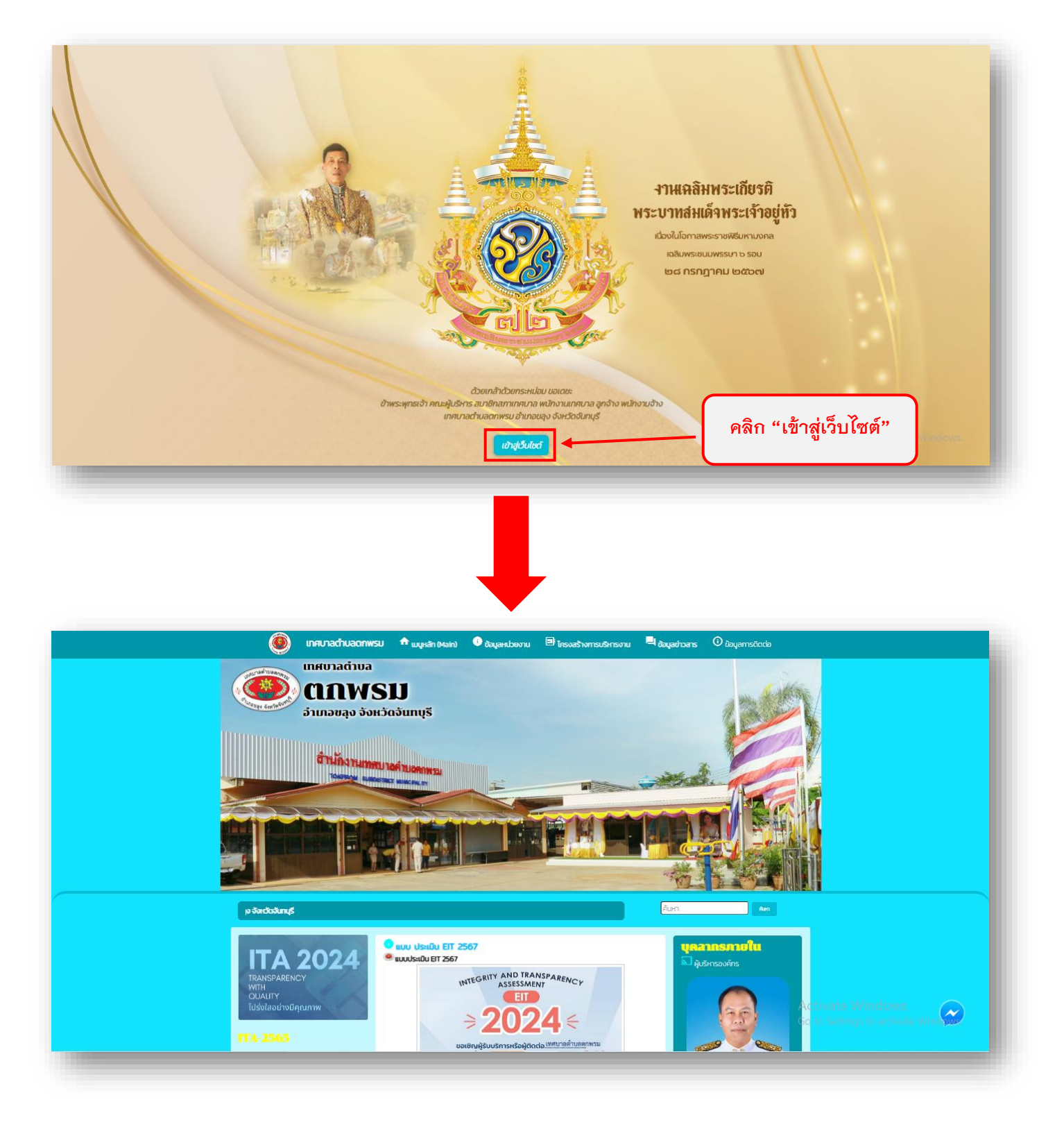

เข้าสู่หน้าแรกของเว็บไซต์เทศบาลตำบลตกพรม

1. ไปที่เมนู > ระบบบริการออนไลน์ (E-service) > คลิกเลือกเมนูช่องทางการยื่น

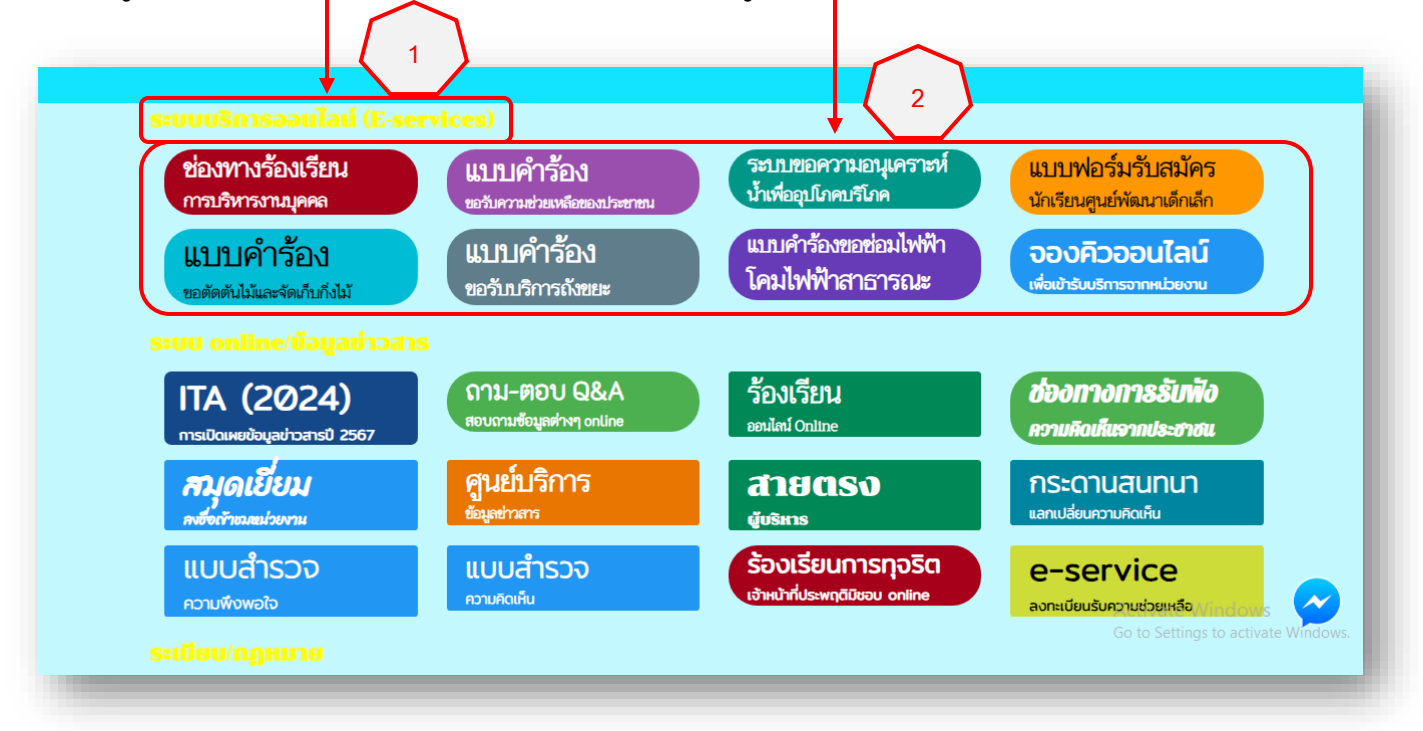

เมื่อ คลิกเลือก "ช่องทางการขอรับบริการ" ที่ท่านต้องการแล้ว ระบบจะนำเข้าสู้หน้าเว็บถัดไป

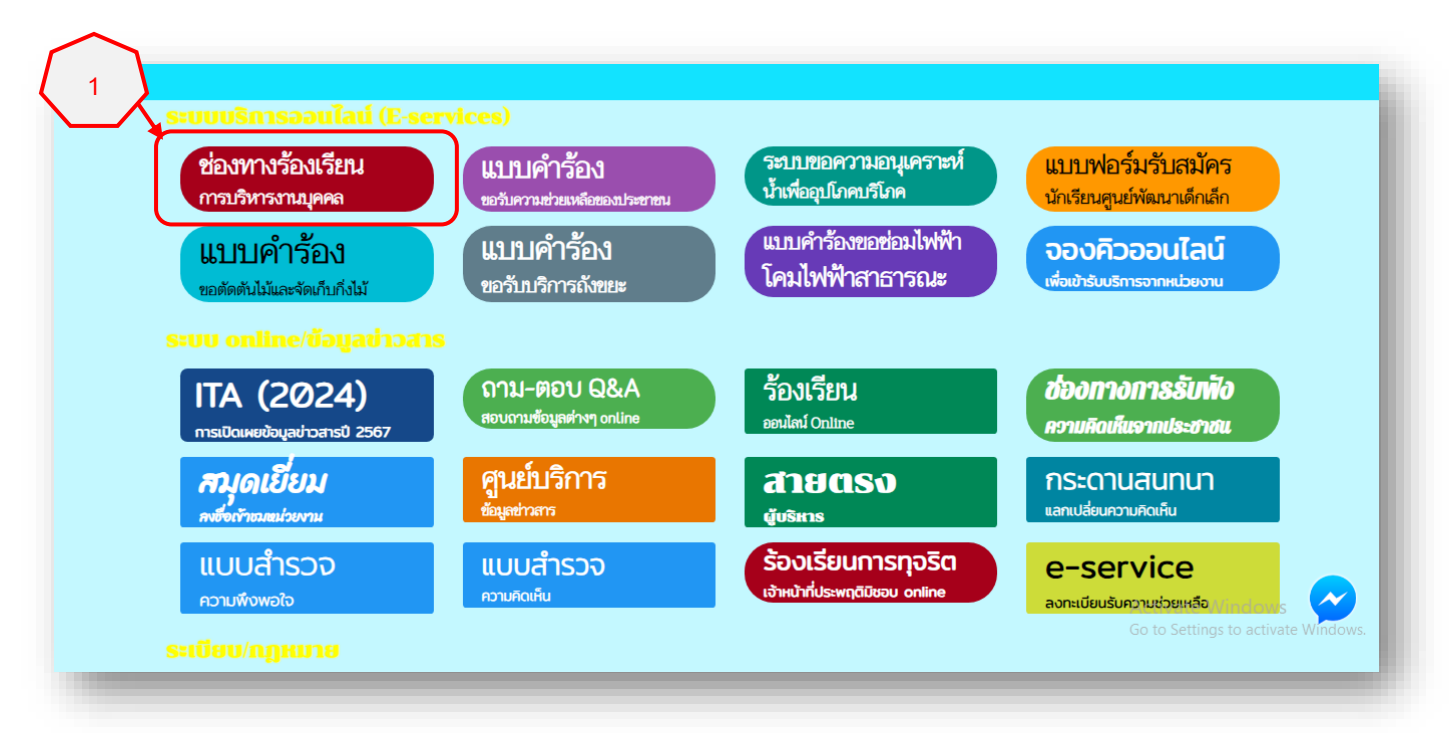

|                                                                    | แบบฟอร์                    | ร์มการร้องเรียนบุคลากร        | ที่แหงงาต                |
|--------------------------------------------------------------------|----------------------------|-------------------------------|--------------------------|
|                                                                    | สังกัด เทศบาลตำบล          | ลตกพรม อำเภอขลุง จังหวัดจันทน | នើ                       |
| งมูลการร้องเรียน คู่มือการใช้งานร                                  | EUU E-services             |                               |                          |
| คำนำหน้า                                                           | ชื่อ                       | สกุล                          | สังกัด                   |
| นาย                                                                | ~                          |                               |                          |
| องที่ร้องเรียน                                                     |                            |                               |                          |
| 💽 การบรรจุแต่งตั้ง                                                 | การย้าย                    | 🔘 การโอน                      | 🔵 การเสื่อนระดับ         |
| 🔵 การเลื่อนขั้นเงินเดือน                                           | 🔵 การสอบแข่งขัน            | 🔘 การสอบคัดเลือก              | 🔵 การคัดเลือก            |
| () การลา                                                           | 🔾 อื่นๆ                    |                               |                          |
| มีความประสงค์                                                      |                            |                               |                          |
| เบอร์โทรศัพท์ 2.ก                                                  | เดที่ช่อง □ ที่ด้าน        | C                             |                          |
|                                                                    | หนาขอความ                  |                               | 4.คลิกที่แถบสีเขียว หรือ |
| ข้าพเจ้าขอรับรองว่าข้อความข้างต่                                   | นแป็นความอริงทุกประการ 7 % |                               | คำว่า "ยื่นคำร้อง"       |
| าย เพรง เอยรอรยอร เอยครามอย่างเล<br>ะบบจะทำการบันทึกหมายเลข ip ของ | มท่านเพื่อการตรวจสอบข้อเ   | งมายเลขทกาหนดเหเน             | )                        |
| 5783                                                               |                            | ช่อง 🗖                        |                          |
| code:                                                              |                            | )/                            |                          |
|                                                                    |                            |                               |                          |
|                                                                    |                            | ยื่นคำร้อง                    |                          |

| 🦚 เกตุเวอต่ำเเอตอพร                                                                                                    |                                                                                                    |                                                           |                     | 1.กรอกข้อมูลให้ครบถ้วน<br>ทุกหัวข้อ                                                                                                  |
|----------------------------------------------------------------------------------------------------|----------------------------------------------------------------------------------------------------|-----------------------------------------------------------|---------------------|----------------------------------------------------------------------------------------------------|
| อำเภอขลุง จังหวัดจั                                                                                                    | <u>unųš</u>                                                                                                    |                                                           |                     |                                                                                                    |
|                                                                                                    | แบบคำร้องข                                                                                                    | เอรับความช่วยเหลือประ                                     | ชาชน                |                                                                                                    |
| ้ข้อมูลทั่วไป คู่มือการใช้งานระบบ E-<br>คำนำหน้า                                                                                                    | <mark>services</mark><br>ชื่อ                                                                                                    | สกุล                                                      |                     | ายุ                                                                                                    |
| ນ້າມແລະຫວັ່                                                                                                    | HIÓ                                                                                                    |                                                           | ມມ                  |                                                                                                    |
|                                                                                                    |                                                                                                    |                                                           |                     |                                                                                                    |
| ตำบล                                                                                                    | อำเภอ                                                                                                    |                                                           | จังหวัด             |                                                                                                    |
|                                                                                                    |                                                                                                    |                                                           |                     |                                                                                                    |
| หมายเลขบัตรประจำตัวประชาชน                                                                                                    |                                                                                                    | โทรศัพท์                                                  |                     |                                                                                                    |
| เรองทขอความชวยเหลอ                                                                                                    |                                                                                                    |                                                           |                     | Activate Windo<br>Go to Settings to a                                                                                                |
| เรองทขอความชวยเหลอ<br>สำเนาบัตรประจำตัวประชาชน (ไฟล์ jp<br>เลือกไฟล์ ไ <mark>ปใต้เลีย</mark> กไฟล์เด                                                                                                    | g ขนาดไฟล์ไม่เกิน 10 MB)                                                                                                    | 2.แนบไฟล์เอกสา                                            | เรต่างๆ             | Activate Windo<br>Go to Settings to a                                                                                                |
| เรองทขอความชวยเหลอ<br>สำเนาบัตรประจำตัวประชาชน (ไฟล์ jp<br>เลือกไฟล์ ไ <mark>ฟไล้เลือกไฟล์เด</mark><br>สำเนาทะเบียนบ้าน (ไฟล์ jpg ขนาดไฟล์                                                                                                    | g ขนาดไฟล์ไม่เกิน 10 MB)<br>ล์ไม่เกิน 10 MB)                                                                                                   | 2.แนบไฟล์เอกสา<br>(ถ้ามี)                                 | เรต่างๆ             | Activate Windo<br>Go to Settings to a                                                                                                |
| เรองทขอความชวยเหลอ<br>สำเนาบัตรประจำตัวประชาชน (ไฟล์ jp<br>เลือกไฟล์ ไฟได้เลือกไฟล์ได<br>สำเนาทะเบียนบ้าน (ไฟล์ jpg ขนาดไฟล์<br>เลือกไฟล์ ไม่ได้เลือกไฟล์ได                                                                                                    | g ขนาดไฟล์ไม่เกิน 10 MB)<br>ล์ไม่เกิน 10 MB)                                                                                                   | 2.แนบไฟล์เอกสา<br>(ถ้ามี)                                 | เรต่างๆ             | Activate Windo<br>Go to Settings to a                                                                                                |
| เรองทขอความชวยเหลอ<br>สำเนาบัตรประจำตัวประชาชน (ไพล์ jp<br>เลือกไฟล์ ไ <del>ปได้เลือกไพล์เด</del><br>สำเนาทะเบียนบ้าน (ไพล์ jpg ขนาดไฟล์<br>เลือกไฟล์ ไม่ได้เลือกไฟล์ใด<br>ภาพถ่าย (ไฟล์ jpg ขนาดไฟล์ไปเกิน )(                                                                                                    | g ขนาดไฟล์ไม่เกิน <u>10 MB)</u><br>ล์ไม่เกิน 10 MB)<br>0 MB)                                                                                   | 2.แนบไฟล์เอกสา<br>(ถ้ามี)                                 | เรต่างๆ             | Activate Windo<br>Go to Settings to a                                                                                                |
| เรองทขอความชวยเหลอ<br>สำเนาบัตรประจำตัวประชาชน (ไฟล์ jp<br>โล้อกไฟล์ ไ <mark>ปได้เลียกเ</mark> พลเด<br>สำเนาทะเบียนบ้าน (ไฟล์ jpg ขนาดไฟล์<br>เลือกไฟล์ ไม่ได้เลือกไฟล์ได<br>ภาพถ่าย (ไฟล์ jpg ขนาดไฟล์ไม่เกิน 10<br>โล้อกไฟล์ ไม่ได้เลือกไฟ<br>เลือกไฟล์ ไม่ได้เลือกไฟ                                                                                                    | g ขนาดไฟล์ไม่เกิน 10 MB)<br>ล์ไม่เกิน 10 MB)<br>D MB)<br><b>3.กดที่ซ่อง 🛯 ที่ด้าน</b>                                                          | 2.แนบไฟล์เอกสา<br>(ถ้ามี)                                 | เรต่างๆ             | Activate Windo<br>Go to Settings to a                                                                                                |
| เรองทขอความชวยเหลอ<br>สำเนาบัตรประจำตัวประชาชน (ไฟล์ jp<br>โเลือกไฟล์ ไ <mark>ปได้เลียกไฟล์ได้<br/>สำเนาทะเบียนบ้าน</mark> (ไฟล์ jpg ขนาดไฟล์<br>โเลือกไฟล์ ไม่ได้เลือกไฟล์ได<br>โมได้เลือกไฟล์ ไม่ได้เลือกไฟ<br>เอกลารอื่นๆ (ไฟล์ jpg ขนา<br>โเลือกไฟล์ ไม่ได้เลือกไฟ                                                                                                    | g ขนาดไฟล์ไม่เกิน 10 MB)<br>ล์ไม่เกิน 10 MB)<br>3.กดที่ช่อง □ ที่ด้าน<br>หน้าข้อความ                                                           | 2.แนบไฟล์เอกสา<br>(ถ้ามี)                                 | เรต่างๆ             | Activate Windo<br>Go to Settings to a                                                                                                |
| เรองทขอความชวยเหลอ<br>สำเนาบัตรประจำตัวประชาชน (ไฟล์ jp<br>เสือกไฟล์ ไฟได้เสือกไฟล์ได<br>สำเนาทะเบียนบ้าน (ไฟล์ jpg ขนาดไฟล์<br>เสือกไฟล์ ไม่ได้เลือกไฟล์ได<br>ภาพถ่าย (ไฟล์ jpg ขนาดไฟล์ไม่เกิน )(<br>เลือกไฟล์ ไม่ได้เลือกไฟ<br>เอกลารอื่นๆ (ไฟล์ jpg ขนา<br>เสือกไฟล์ ไม่ได้เลือกไฟ<br>เอกลารอื่นๆ (ไฟล์ jpg ขนา<br>เสือกไฟล์ ไม่ได้เลือกไฟ<br>ข้าพเจ้าขอรับรองว่าข้อความข้างต์<br>(ระบบจะทำการเว้นทึกหมายเลข ip ของ | g ขนาดไฟล์ไม่เกิน 10 MB)<br>ล์ไม่เกิน 10 MB)<br>3.กดที่ช่อง □ ที่ด้าน<br>หน้าข้อความ<br>วันเป็นความจริงทุกประการ<br>งท่านเพื่อการตรวจสอบข้อมูล | 2.แนบไฟล์เอกสา<br>(ถ้ามี)<br>4.ใส่หมายเลขที่กำร<br>ช่อง □ | เรต่างๆ<br>หนดให้ใน | Activate Winds<br>Go to Settings to a<br>2<br>2<br>2<br>3<br>3<br>3<br>3<br>3<br>3<br>3<br>3<br>3<br>3<br>3<br>3<br>3<br>3<br>3<br>3 |
| เรองทขอความชวยเหลอ<br>สำเนาบัตรประจำตัวประชาชน (ไฟล์ jp<br>เลือกไฟล์ ไฟไล้เลียกไฟล์ได<br>สำเนาทะเบียนบ้าน (ไฟล์ jpg ขนาดไฟล์<br>เลือกไฟล์ ไม่ได้เลือกไฟล์ได<br>ภาพถ่าย (ไฟล์ jpg ขนาดไฟล์ไม่เกิน (ด<br>เลือกไฟล์ ไม่ได้เลือกไฟ<br>เอกสารอื่นๆ (ไฟล์ jpg ขนา<br>เลือกไฟล์ ไม่ได้เลือกไฟ<br>ข้าพเจ้าขอรับรองว่าข้อความข้างด<br>(ระบบจะทำการบันทึกหมายเลข ip ของ<br>9777<br>ใส่ code:                                      | g ขนาดไฟล์ไม่เกิน 10 MB)<br>ล์ไม่เกิน 10 MB)<br>3.กดที่ช่อง □ ที่ด้าน<br>หน้าข้อความ<br>วันเป็นความจริงทุกประการ<br>งท่านเพื่อการตรวจสอบข้อมูล | 2.แนบไฟล์เอกสา<br>(ถ้ามี)<br>4.ใส่หมายเลขที่กำร<br>ช่อง □ | เรต่างๆ<br>หนดให้ใน | Activate Windo<br>Go to Settings to a<br>5.คลิกที่แถบสีเขียว หรื<br>คำว่า "ยื่นคำร้อง"<br>Activate Windo                             |

| บคารองขอคว                                                                                                    | ามอนุเคราะหนาเพออุบเภคบรเภค              | 1.กรอกข้อมูลให้ครบถ้วน |
|----------------------------------------------------------------------------------------------------|------------------------------------------|------------------------|
| (11971) (11972) (11972)<br>(11972) (11972) (11972) (11972) (11972) (11972) (11972) (11972) (11972) (11972) (11972) (11972) (11972) (11972) | <u>บลตกพรม</u><br><u>จังหวัดจันทบุรี</u> | ทุกหวขอ                |
|                                                                                                    | แบบคำร้องขอความอนุเคราะห์น้ำเ            | พื่ออุปโภคบริโภค       |
| ข้อมูลผู้ขอ คู่มือการใช้                                                                                                    | งานระบบ E-services                       | 1                      |
| คำนำหน้า                                                                                                    | ชื่อ สกุล                                | อายุ                   |
|                                                                                                    |                                          |                        |
| บ้านเลขที่                                                                                                    |                                          | ถมน                    |
|                                                                                                    |                                          |                        |
| ตำบล                                                                                                    | อำเภอ                                    | จังหวัด                |
| โทรศัพท์                                                                                                    | 2.แนบไฟล์เอกสารต่างๆ<br>(ถ้ามี)          |                        |
|                                                                                                    |                                          |                        |
| สำเนาบัตรประจำตัวประ                                                                                                    | 🕬 (ไฟล์ jpg ขนา 🛛 3.กดที่ช่อง 🗖 ที่ด้าน  |                        |
| เลือกไฟล์ ไม่เด้เลือกไ                                                                                                    | Walo                                     |                        |
|                                                                                                    | Июторизта                                |                        |
| บ้าพเจ้าขอรับรองว่า                                                                                                    | ข้อความข้างต้นเป็นความจริงทุกประการ 4.ใ  | ส่หมายเลขที่กำหนดให้ใน |
| (ระบบจะกาการบนทึกหม                                                                                                    | ายเลขา p ของทานเพอการตรวจสอบขอมูล)       | ช่อง 🗖                 |
| 1234                                                                                                    |                                          |                        |
| (đ code:                                                                                                    |                                          | C.PRATINILUTALDEL NS4  |
|                                                                                                    | _ยื่นคำร้อง 👉                            | คำว่า "ยื่นคำร้อง"     |
|                                                                                                    |                                          |                        |

| ໃນຂ່                                                                                                    | สมัครเพื่อเข้าเรีย<br>ถึงกัด เทศบาลตำบลตก | นในศูนย์พัฒนาเช่<br>าพรม อำเภอขลุง      | ว็กเล็ก<br>จังหวัดจันทบุรี      | 1.กรอกข้อมู<br>ทุกร   | ุลให้ครบถ้วน<br>หัวข้อ                         |
|----------------------------------------------------------------------------------------------------|-------------------------------------------|-----------------------------------------|---------------------------------|-----------------------|------------------------------------------------|
| <b>ข้อมูลผู้สมัคร คู่มือการใช้งานระบบ E-services</b><br>คำนำหน้า ชื่อ<br>เด็กชาย ✔<br>บ้านเลขที่<br>ดำบล                                                                                                    | หมู่ที่<br><br>อำเภอ                      | สกุล                                    | ถนน<br>อังหวัด                  | ชื่อเล่น              |                                                |
| หมายเลขบัตรประจำตัวประชาชน<br>ข้อมูลผู้ปกครอง<br>ชื่อบิดา-นามสกุล<br>ชื่อผู้อุปการะ<br>(ถ้ามี)                                                                                                    | ารต่างๆ                                   | อายุ<br>ชื่อมารดา-นามส<br>เบอร์โทรศัพท์ | สกุล                            |                       | Activate Windows<br>Go to Settings to activate |
| ภาพถ่ายขนาด 1 นิ้ว (ไฟล์ jpg ขนาดไฟล์ไม่เกิน 10 MB)<br>เสือกไฟล์ ไม่ได้เลือกไฟล์ใด<br>สำเนาสูติบัตร (ไฟล์ jpg ขนาดไฟล์ไม่เกิน 10 MB)<br>เสือกไฟล์ ไม่ได้เลีย<br>สำเนาทะเบียนบ้าน (ไฟ<br>เสือกไฟล์ ไม่ได้เลีย<br>ฟาน้ำข้อคว | ที่ด้าน<br>าม                             |                                         |                                 |                       |                                                |
| <b>บ้าพเจ้าขอรับรองว่าข้อความข้างต้นเป็นคว</b><br>(ระบบจะทำการบันทึกหมายเลข ip ของท่านเพื่อ<br>2244<br>ใส่ code:                                                                                                    | ใส่หมายเลขที่กำหห<br>ช่อง 🗖               | งดให้ใน<br>ม่นใบสมัคร                   | 5.คลิกที่แถบสี<br>คำว่า "ยื่นค่ | เขียว หรือ<br>ำาร้อง" | Activate Windows<br>Go to Settings to activate |

## 4. แบบฟอร์มรับสมัครนักเรียนเพื่อเข้าเรียนในศูนย์พัฒนาเด็กเล็กเทศบาลตำบลตกพรม

## 5. แบบคำร้องขอตัดต้นไม้และจัดเก็บกิ่งไม้

|                                                                             | ແບບคำ                                            | าร้อง ขอตัดต้นไม้แ <u>ละจัดเก</u> ่ | 1.กรอกข้อ:<br>ทุก<br>ก็บกึ่งไม้                | มูลให้ครบถ้วน<br>หัวข้อ |
|-----------------------------------------------------------------------------|--------------------------------------------------|-------------------------------------|------------------------------------------------|-------------------------|
|                                                                             | สังกัด เทศบาล                                    | เต่าบลตกพรม อำเภอขลุง               | ง จังหวัดจันทบุรี                              |                         |
| มูลผู้ยื่นคำร้อง คู่มือการใช้                                               | ังานระบบ E-services                              |                                     |                                                |                         |
| กำนำหน้า                                                                    | ชื่อ                                             | สกุล                                | <b>อ</b> ายุ                                   |                         |
| บ้านเลขที่                                                                  | หมู่ที่                                          |                                     | <u>ຄ</u> นน                                    |                         |
| :ำบล                                                                        | อำเภอ                                            |                                     | จังหวัด                                        |                         |
| ัทรศัพท์<br><b>นที่ตั้งหรือภาพอ่ายสถานที</b> ่ เ                            | 1่ต้องการรับบริการ (                             | บไฟล์เอกสารต่างๆ<br>(ถ้ามี)         |                                                |                         |
| ลือกไฟล์ ไม่ได้เลือกไฟล์ใด                                                  | 3.กดที่ช่อง E                                    | ] ที่ด้าน                           |                                                | <b>_</b>                |
| ข <b>้าพเจ้าขอรับรองว่าข้อควา</b><br>บบจะทำการบันทึกหมายเลข<br>206<br>code: | มข้างเ<br><sup>ip ของทานเพอกา</sup><br>4.ใส่หมาย | วาม<br>ยเลขที่กำหนดให้ใน<br>ช่อง □  | 5.คลิกที่แถบสีเขียว หรือ<br>คำว่า "ยื่นคำร้อง" |                         |
|                                                                             |                                                  | ยื่นคำร้อง                          | ×                                              | Activate Windo          |

## 6. แบบคำร้องขอรับบริการถังขยะ

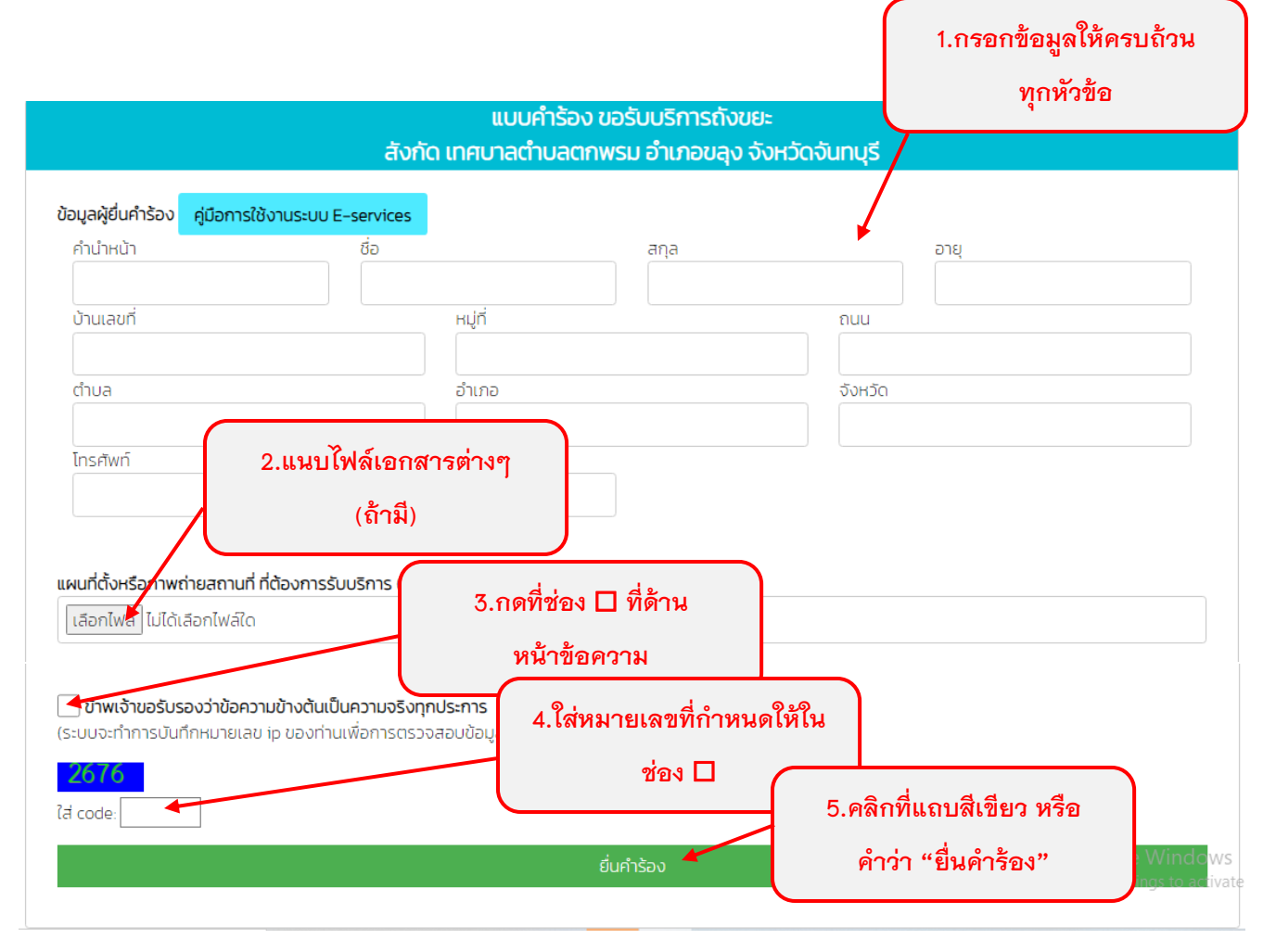

## 7. แบบคำร้องขอซ่อมไฟฟ้า/โคมไฟสาธารณะ

|                                                                                                    |                                                                                                    | สังกิด เทศบาลตำบลตกเ                                                                         | พรม อำเภอข่ลุง จั               | จงหวัดจนทบุรี                            |                                                                                               |
|----------------------------------------------------------------------------------------------------|----------------------------------------------------------------------------------------------------|----------------------------------------------------------------------------------------------|---------------------------------|------------------------------------------|-----------------------------------------------------------------------------------------------|
| ้อมูลผู้ยื่นคำร้อง<br>ดำนำหนัง                                                                                                    | คู่มือการใช้งานระบบ E-se                                                                                                   | ervices                                                                                      | 202                             | 1755                                     |                                                                                               |
|                                                                                                    |                                                                                                    | 0                                                                                            | aria                            | ວ ເຊັ                                    |                                                                                               |
| บ้านเลขที่                                                                                                    |                                                                                                    | нџп                                                                                          |                                 | ถนน                                      |                                                                                               |
|                                                                                                    |                                                                                                    |                                                                                              |                                 |                                          |                                                                                               |
| ตำบล<br>โ                                                                                                    |                                                                                                    | อำเภอ                                                                                        |                                 | จังหวัด                                  |                                                                                               |
| โทรศัพท์                                                                                                    | 2                                                                                                    |                                                                                              |                                 |                                          |                                                                                               |
|                                                                                                    | (ถ้า                                                                                                    | มี)                                                                                          |                                 |                                          |                                                                                               |
| หัสเสาไฟฟ้า                                                                                                    |                                                                                                    |                                                                                              |                                 |                                          |                                                                                               |
| หัสเสาไฟฟ้า<br>งนที่ตั้งหรือภาพของ<br>เมาที่ตั้งหรือภาพของ<br>เมาที่ตั้งหรือภาพของ<br>เมาที่ตั้งหรือภาพของ<br>เมาที่ตั้งหรือภาพของ<br>เมาที่ตั้งหรือภาพของ<br>เมาที่ตั้งหรือภาพของ<br>เมาที่ต่าง<br>เมาที่ต่าง<br>เปลาที่ต่าง<br>เมาที่ต่าง<br>เมาที่ต่าง<br>เมาที่ต่าง<br>เปลาที่ต่าง<br>เมาที่ต่าง<br>เมาที่ต่าง<br>เมาที่ต่าง<br>เปลาที่ต่าง<br>เมาที่ต่าง<br>เมาที่ต่าง<br>เปลาที่ต่าง<br>เมาที่ต่าง<br>เมาที่ต่าง<br>เปลาที่ต่าง<br>เมาที่ต่าง<br>เมาที่ต่าง<br>เมาที่ต่าง<br>เมาที่ต่าง<br>เมาที่ต่าง<br>เมาที่ต่าง<br>เมาที่ต่าง<br>เมาที่ต่าง<br>เมาที่ต่าง<br>เมาที่ต่าง<br>เมาที่ต่าง<br>เมาที่ต่าง<br>เมาที่ต่าง<br>เมาที่ต่าง<br>เปลาที่ต่าง<br>เปลาที่ต่าง<br>เปลาที่ต่าง<br>เปลาที่ต่าง<br>เปลาที่ต่าง<br>เปลาที่กาง<br>เปลาที่กาง<br>เปลากาง<br>เปลากาง<br>เปลาที่กาง<br>เปลาที่กาง<br>เปลากาง<br>เปลากาง<br>เปลาที่กาง<br>เปลาที่กาง<br>เปลาที่กาง<br>เปลาที่กาง<br>เปลาที่กาง<br>เปลาก | ถ่ายสถานที่ ที่ต้องการรับบริ                                                                                               | การ 3.กดที่ช่อง [                                                                            | ่⊐ ที่ด้าน                      |                                          |                                                                                               |
| สัสเสาไฟฟ้า<br>พนที่ตั้งหรือภาพๆ<br>เลือกไฟล์ ไม่ได้เ                                                                                                    | ว่ายสถานที่ ที่ต้องการรับบริ<br>ลือกไฟล์ใด                                                                                 | การ 3.กดที่ช่อง [<br>หบ้าข้อด                                                                | ] ที่ด้าน<br>กวาม               |                                          | Activate Windo                                                                                |
| หัสเสาไฟฟ้า<br>ผนที่ตั้งหรือภาพ<br>เลือกไฟลิ ไม่ได้เ                                                                                                    | ถ่ายสถานที่ ที่ต้องการรับบริ<br>สือกไฟล์ใด                                                                                 | การเ 3.กดที่ช่อง [<br>หน้าข้อค                                                               | ⊐ ที่ด้าน<br>เวาม               |                                          | Activate Windo<br>Go to Settings to ac                                                        |
| าัสเสาไฟฟ้า<br>พนที่ตั้งหรือภาพก<br>เลือกไฟลิ ไม่ได้เ<br>ว ข้าพเจ้าขอรับร                                                                                                    | ถ่ายสถานที่ ที่ต้องการรับบริ<br>สือกไฟล์ใด<br>เองว่าข้อความข้างต้นเป็นคว                                                   | การ ( 3.กดที่ช่อง [<br>หน้าข้อค<br>ทมงริงทุกประการ                                           | ⊐ ที่ด้าน<br>เวาม               |                                          | Activate Windo<br>Go to Settings to ac                                                        |
| <ul> <li>สิเสาไฟฟ้า</li> <li>พนที่ตั้งหรือภาพข<br/>เลือกไฟล์ ไม่ได้เ</li> <li>ข้าพเจ้าขอรับย<br/>ะบบจะทำการบัน</li> </ul>                                                                                                    | <mark>ถ่ายสถานที่ ที่ต้องการรับบริ</mark><br>ลือทไฟล์ได<br><b>เองว่าข้อความข้างต้นเป็นคว</b><br>กึกหมายเลข ip ของท่านเพื่อ | การ (<br>3.กดที่ช่อง [<br>หน้าข้อค<br>ทมจริงทุกประการ<br>ภการตรวจสอบป้อมูล)                  | ⊐ ที่ด้าน<br>เวาม               | 5.คลิกที่แถบสีเขียว                      | Activate Windo<br>Go to Settings to ac<br>หรือ                                                |
| <ul> <li>สิเสาไฟฟ้า</li> <li>พนที่ตั้งหรือภาพข<br/>เลือกไฟล์ ไม่ได้เ</li> <li>ขาพเจ้าขอรับระบบจะทำการบัน</li> <li>9565</li> <li>i code:</li> </ul>                                                                                                    | ถ่ายสถานที่ ที่ต้องการรับบริ<br>ลือกไฟล์ได<br>เองว่าข้อความข้างต้นเป็นคว<br>กึกหมายเลข ip ของท่านเพื่อ                     | การ (<br>3.กดที่ช่อง [<br>หน้าข้อด<br>หม <sub>ั</sub> งวิจิงทุกประการ<br>มการตรวจสอบป้อมูล)  | ⊒ ที่ด้าน<br>เวาม               | 5.คลิกที่แถบสีเขียว<br>คำว่า "ยื่นคำร้อง | Activate Windo<br>Go to Settings to ac<br>หรือ                                                |
| สัสเสาไฟฟ้า<br>พนที่ตั้งหรือภาพก<br>เลือกไฟล์ ไม่ได้<br>เป็นที่เจ้าขอรับร<br>เป็นจะทำการบัน<br>9565<br>i code:                                                                                                    | ถ่ายสถานที่ ที่ต้องการรับบริ<br>สือกไฟล์ได<br>เองว่าข้อความข้างต้นเป็นคว<br>กึกหมายเลข ip ของท่านเพื่อ                     | การ (<br>3.กดที่ช่อง [<br>หน้าข้อด<br>ทมงริงทุกประการ<br>งการตรวจสอบป้อมูล)                  | ⊐ ที่ด้าน<br>เวาม               | 5.คลิกที่แถบสีเขียว<br>คำว่า "ยื่นคำร้อง | Activate Windo<br>Go to Settings to ac<br>หรือ<br>"                                           |
| หัสเสาไฟฟ้า<br>ผนที่ตั้งหรือภาพ<br>เลือกไฟล์ ไม่ได้เ<br>วิขาพเจ้าขอรับร<br>เะบบจะทำการบัน<br>9565<br>ส่ code:                                                                                                    | ถ่ายสถานที่ ที่ต้องการรับบริ<br>ลือกไฟล์ได<br>เองว่าข้อความข้างต้นเป็นคว<br>ทึกหมายเลข ip ของท่านเพื่อ                     | การ<br>3.กดที่ช่อง [<br>หน้าข้อค<br>หมวงริงทุกประการ<br>อการตรวจสอบข้อมูล)                   | ่⊐ ที่ด้าน<br>เวาม<br>ว่นกร้อง  | 5.คลิกที่แถบสีเขียว<br>คำว่า "ยื่นคำร้อง | Activate Windc<br>Go to Settings to ac<br>หรือ<br>"<br>Activate Windc<br>Go to Settings to ac |
| หัสเสาไฟฟ้า<br>ผนที่ตั้งหรือภาพ<br>เลือกไฟล์ ไม่ได้เ<br>ขาพเจ้าขอรับร<br>ระบบจะทำการบัน<br>9 <u>565</u><br>ส่ code:                                                                                                    | ถ่ายสถานที่ ที่ต้องการรับบริ<br>สือกไฟล์ใด<br>เองว่าข้อความข้างต้นเป็นคว<br>าึกหมายเลข ip ของท่านเพื่อ                     | การ<br>3.กดที่ช่อง [<br>หน้าข้อค<br>ภมจริงทุกประการ<br>ภการตรวจสอบป้อมูล)<br>6               | ่⊐ ที่ด้าน<br>เวาม<br>ว่นคำร้อง | 5.คลิกที่แถบสีเขียว<br>คำว่า "ยื่นคำร้อง | Activate Windo<br>Go to Settings to ad<br>หรือ<br>"<br>Activate Windo<br>Go to Settings to ad |
| หัสเสาไฟฟ้า<br>ผนที่ตั้งหรือรกพา<br>เลือกไฟล์ ไม่ได้เ<br>รับบจะทำการบัน<br>9565<br>ร่ code:                                                                                                    | ถ่ายสถานที่ ที่ต้องการรับบริ<br>สือกไฟล์ได<br>เองว่าข้อความข้างต้นเป็นคว<br>กึกหมายเลข ip ของท่านเพื่อ<br>4.ใส่หมายเส      | การ ( 3.กดที่ช่อง [<br>หน้าข้อด<br>ภมจริงทุกประการ<br>ภการตรวจสอบป้อมูล)<br>สอาที่กำหนดให้ใน | ่⊐ ที่ด้าน<br>เวาม<br>ว่นศารอง  | 5.คลิกที่แถบสีเขียว<br>คำว่า "ยื่นคำร้อง | Activate Windo<br>Go to Settings to ac<br>หรือ<br>"<br>Activate Windo<br>Go to Settings to ac |

1.กรอกข้อมูลให้ครบถ้วน

### 8. ระบบจองคิวออนไลน์

| (11910) <u>เทศบาลตำบลตกพร</u><br>อำเภอขลุง จังหวัดจั                                         | <u>ม</u><br>นทบุรี                                                  |                     |                                     |
|----------------------------------------------------------------------------------------------|---------------------------------------------------------------------|---------------------|-------------------------------------|
| วันที่จะเข้ารับบริการ<br>19 ✔ เมษายน ✔ 2567                                                  | ระบบจองคิว ก                                                        | ารให้บริการ ONLINE  | 1.กรอกข้อมูลให้ครบถ้วน<br>ทุกหัวข้อ |
| ขอมูลผูขอรบบรการ คุมอการเชงาเ<br>คำนำหน้า                                                    | เระบบ E-services<br>ชื่อ                                            | สกูล                | อายุ                                |
|                                                                                              |                                                                     |                     |                                     |
| หมายเลขบัตรประจำตัวประชาชน                                                                   |                                                                     | โทรศัพท์            |                                     |
| มีความประสงค์ให้ เทศบาลตำบลตกพ<br>กรุณาเลือกรายการที่ต้องการรับบ<br>รายละเอียดการขอรับบริการ | <b>รม รับบริการดังนี้ ດັงนี้</b><br>Sิการ<br>2 ລຸດທີ່ສ່ອງ □ ທີ່ອ້ວງ |                     | Activate Window                     |
|                                                                                              | 2.110002101 LI 00114                                                |                     |                                     |
|                                                                                              | หน้าข้อความ                                                         |                     |                                     |
|                                                                                              |                                                                     | 3.ไส่หมายเลขที่กำหน | งดให้ใน                             |
| ชาวิชาพเจ้าขอรับรองว่าข้อความข้าง<br>(ระบบจะทำการบันทึกหมายเลข ip ขอ                         | <b>ต้นเป็นความจริงทุกประการ</b><br>งท่านเพื่อการตรวจสอบ)            | ช่อง 🗖 🌈            |                                     |
| 2605                                                                                         |                                                                     |                     | 4.คลิกที่แถบ หรือ คำว่า             |
| रितं code:                                                                                   |                                                                     |                     | "ยืนยันการจองคิว online"            |
|                                                                                              | ยืนยันก                                                             | ารจองคิว online     | Activate Window                     |
|                                                                                              |                                                                     |                     |                                     |

หมายเหตุ : พนักงานผู้รับเรื่องจะดำเนินการรายงานผู้บริหาร และส่งเรื่องให้เจ้าหน้าที่ แก้ไขโดยเร็ว ทั้งนี้ หากต้องการข้อมูลเพิ่มเติม หรือแจ้งปัญหาและความคืบหน้า การดำเนินงาน เราจะติดต่อท่านตามเบอร์ โทรศัพท์ที่ท่านได้แจ้งไว้นี้